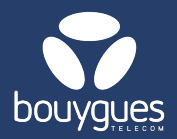

## Modifying free fields by importing a file on GetWay

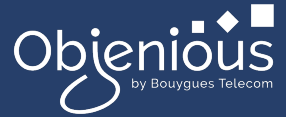

## Changes can be made from:

The menu bar, by selecting « GetFleet »
→ Lines management

GetSIM GetFleet(GetDiag)

- In the carousel « Choose a management act », select « Edit custom fields »  $\rightarrow$ 
  - o Mass action (to be used for the same free field content)
  - o By import (to be used when the content of free fields is different)

## Through Mass action

- · Filter from a file (ICCID) and click on « Apply a filter »
  - > Choose a CSV or XSL file. Your lines will appear and the counter will be updated.
- 1. Configure the values of free fields (Optional)
- 2. Click on « Edit fields », to save your free fields

| 2 CONFIGURE THE VALUES OF FREE FIELDS                    |                       |
|----------------------------------------------------------|-----------------------|
| Champ libre 1 [Optionnal field]                          | $_{\rm CANCEL} 	imes$ |
| Champ libre 2 [Optionnal field]                          |                       |
| Champ libre 3 [Optionnal field]                          |                       |
| Champ libre 6 [Optionnal field]                          |                       |
| Due date     28/11/2024 10:01:48     2 Edit fields     2 |                       |

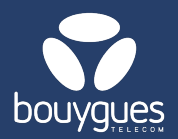

## Modifying free fields by importing a file on GetWay

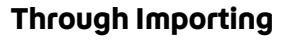

To update different values for the same field on different maps, the imported file must contain the different values as follows (empty cell = no change):

| 8933206020201129677 | Value 1 | Value 2 |         |
|---------------------|---------|---------|---------|
| 8933209520091588822 | Value 3 |         | Value 4 |

- 1. Select the type of identifier from the drop-down menu
- 2. Upload your file
- 3. Enter the date you wish to modify and click on « Edit fields »

| 1 GETPARC.ACTLINES.IDTYPE             |                |
|---------------------------------------|----------------|
| Identifier type ~                     |                |
| 2 SELECT A WORKING FILE               |                |
| Drop your file here, or click to ad   | ld             |
| 3 CONFIGURE THE VALUES OF FREE FIELDS |                |
| Due date<br>(                         | $CANCEL\times$ |

- A new window will appear asking you to register your request
- A message will appear to tell you that the operation has been carried out successfully.

For any request, contact the M2M backoffice : partenaires\_data@bouyguestelecom.fr